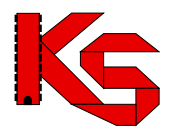

## Instrukcja dodania dostawcy "Akubat System" do KS-EWD

W PRZYPADKU GDY APTEKA MA JUŻ ZAPISANEGO DOSTAWCĘ W SWOJEJ BAZIE NALEŻY NA KARCIE DOSTAWCY SPRAWDZIĆ IDENTYFIKATOR 873092, NIP 7820020519 ORAZ RODZAJ KOMUNIKACJI INTERNETOWEJ "PORTAL KS EWD". Konfigurację należy rozpocząć od pkt 9 instrukcji.

Jak utworzyć kartotekę dostawcy w systemie KS-APTEKA?

1. Proszę otworzyć listę dostawców:

| Dostawcy                                                                                                 |                                      |                             | - • X                           |  |  |
|----------------------------------------------------------------------------------------------------|--------------------------------------|-----------------------------|---------------------------------|--|--|
| Numer Nazwa                                                                                              | Automatyzacja                        | Adres                       | ▲ <b>I</b>                      |  |  |
| 3 Kamsoft demo                                                                                           | <b>*</b>                             | 40-235 KATOWICE; 1 MAJA 133 |                                 |  |  |
|                                                                                                    |                                      |                             | <b>E</b>                        |  |  |
|                                                                                                    |                                      |                             |                                 |  |  |
|                                                                                                    |                                      |                             |                                 |  |  |
|                                                                                                    |                                      |                             |                                 |  |  |
|                                                                                                    |                                      |                             | -                               |  |  |
| Usługi elektroniczne dla dostawcy Kamsoft demo - brak danych                                             |                                      |                             | Naciśnij tutaj, aby zwinąć -> 💌 |  |  |
| ? Dokumenty ? Oferty ? Promocje dostawców                                                                | ? Dokumenty podpisane elektronicznie |                             |                                 |  |  |
| ? Reklamacje ? Zamówienia ? Stan i cena towaru                                                           | ? Promocje globalne ? Zamówie        | nia WWW                     | [Ctrl+F6] Sprawdz               |  |  |
| [F7] Szukaj wedlug: Numeru, Nazwy                                                                        |                                      |                             |                                 |  |  |
| [[+] Porzadek] [F2] Dodaj [F3] Karta [F4] Zmien [F5] Z bazy [F8] Ukryj [F12] Komunikacja 🔻 [ESC] Zamknij |                                      |                             |                                 |  |  |

- 2. Przy użyciu klawisza "[F5] Z bazy" proszę otworzyć Centralną Bazę Hurtowni.
- 3. Przy użyciu klawisza "[F12] Aktualizuj", proszę uaktualnić Centralną Bazę Hurtowni.

| Central                          | Baza Hurtowni                                                                                     |                                    |  |  |  |  |
|----------------------------------|---------------------------------------------------------------------------------------------------|------------------------------------|--|--|--|--|
| Numer                            | Nazwa 🗸 Automatyzacja Adres                                                                       |                                    |  |  |  |  |
| 873092                           | PRZEDSIEBIORSTWO WIELOBRANZOWE AKUBAT SYSTEM H. KUROWIAK,                                         | 60-113 POZNAN; RAWICKA 9           |  |  |  |  |
|                                  |                                                                                                   |                                    |  |  |  |  |
|                                  |                                                                                                   |                                    |  |  |  |  |
|                                  |                                                                                                   |                                    |  |  |  |  |
|                                  |                                                                                                   |                                    |  |  |  |  |
|                                  |                                                                                                   |                                    |  |  |  |  |
|                                  |                                                                                                   |                                    |  |  |  |  |
|                                  |                                                                                                   |                                    |  |  |  |  |
|                                  |                                                                                                   |                                    |  |  |  |  |
|                                  |                                                                                                   |                                    |  |  |  |  |
|                                  |                                                                                                   |                                    |  |  |  |  |
|                                  |                                                                                                   |                                    |  |  |  |  |
|                                  |                                                                                                   |                                    |  |  |  |  |
|                                  |                                                                                                   |                                    |  |  |  |  |
|                                  |                                                                                                   |                                    |  |  |  |  |
|                                  |                                                                                                   |                                    |  |  |  |  |
|                                  |                                                                                                   | -                                  |  |  |  |  |
| •                                |                                                                                                   | •                                  |  |  |  |  |
| Usługi elektr                    | niczne dla dostawcy PRZEDSIEBIORSTWO WIELOBRANZOWE AKUBAT SYSTEM H. KUROWIAK, P. RUTKOWSKI SPÓLKA | JA Naciśnij tutaj, aby zwinąć -> 🔻 |  |  |  |  |
| X Dokume                         | nty 🗙 Oferty 🛛 🗙 Promocje dostawców 🛛 🗙 Dokumenty podpisane elektronicznie                        |                                    |  |  |  |  |
| 🗙 Reklam                         | cje 🗙 Zamówienia 🗙 Stan i cena towaru 🛛 🗙 Promocje globalne 🛛 🗙 Zamówienia WWW                    | [Ctrl+F6] Sprawdz                  |  |  |  |  |
| [F7] Szukaj                      | edlug: Nazwy, Numeru 🗸 akubat                                                                     |                                    |  |  |  |  |
| [Ctrl+F7] Kategoria: Wszystkie 👻 |                                                                                                   |                                    |  |  |  |  |
| [+] Porzade                      | [+] Porzadek [F3] Karta [F12] Aktualizuj [Ent] OK [Esc] Anuluj                                    |                                    |  |  |  |  |
| [[+] Porzau                      |                                                                                                   |                                    |  |  |  |  |

4. Przy pomocy wyszukiwarki proszę wyszukać "swojego" dostawcę:

- 5. Po odnalezieniu dostawcy, proszę kliknąć klawisz "[Ent] OK.".
- 6. Pojawi się następujący komunikat:

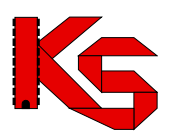

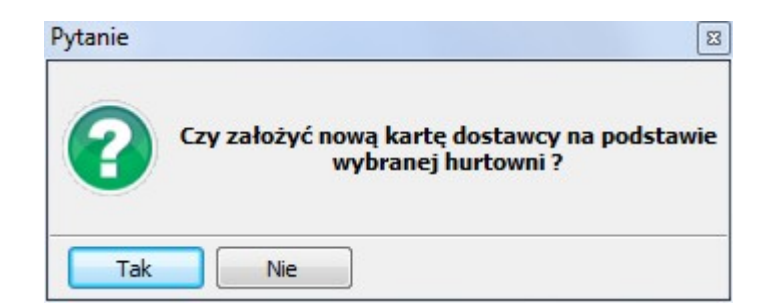

7. Należy kliknąć "Tak" i zostanie wyświetlona kartoteka z już wypełnionymi danymi dostawcy:

| Zmiana danych dostawc                                                                                                    | у                                                                                | ×                                | Zmiana danych dostawcy                                                                                                    |
|----------------------------------------------------------------------------------------------------|----------------------------------------------------------------------------------|----------------------------------|----------------------------------------------------------------------------------------------------|
| [Ctrl+1] Ogólne [Ctrl+2                                                                                                    | 2] Komunikacja [Ctrl+3] Inne                                                     |                                  | [Ctrl+1] Ogólne [Ctrl+2] Komunikacja [Ctrl+3] Inne                                                                                                    |
| Nazwa:<br>Koncesja:<br>Identyfikator:                                                                                          | PRZEDSIEBIORSTWO WIELOBRANZOWE AKUBAT SYSTEM H<br>873092 Identyfikator oddziału: | KUROWIAK, P. RUTKOI              | Rodzaj komunikacji internetowej: Portal KS-EWD v Odsylanie listy braków w 1 polaczeniu: V Program hurtowy:                                                                                                    |
| Ulica:<br>Miasto:<br>Telefon:<br>REGON:<br>Adres internetowy:<br>E-mail:<br>Nazwa banku:<br>Konto bankowe:<br>Klasa dostawców: | RAWICKA Nr domu/lokaluu POZNAN Kod pocztowy: FAX: NIP: Neokresiona               | 9 / 60-113<br>782-00-20-519<br>@ | Numer modemu:       Czy możliwy CALLBACK:         Hasło:       Wymuszanie wolniejszego polaczenia:         - KS-EWD / ApwiRap       Adresi internetowy:         Hasło:       -         - FTP       Adres:         - Skrzynka uzytkownika (zamówienia, faktury)         Sciezka potwierdzen:       Sciezka nadawcza:         - Skrzynka wspólna (oferty)       Sciezka:         Nazwa uzytkownika:       Haslo:         Haslo:       Haslo: |
| [F2] Zapisz [F12] /                                                                                                    | Aktualizuj ▼) [Esc] Anuluj                                                       |                                  | [F2] Zapisz [F12] Aktualizuj - [Esc] Anuluj                                                                                                    |

8. Proszę kliknąć klawisz "[F2] Zapisz" i system KS-APTEKA będzie gotowy do połączeń w systemie KS-EWD z tym dostawcą.

9. W przypadku, gdy dla danej firmy istnieje już kartoteka dostawcy, proszę nie tworzyć nowej karty, tylko zmodyfikować już istniejącą.

10. Pod kątem komunikacji KS-EWD istotne są następujące dane wpisane na karcie dostawcy:

- a. Na zakładce "[CTRL + 1] Ogólne":
- Nazwa dowolna identyfikująca dostawcę "Akubat System"
- Identyfikator 873092
- NIP 7820020519
- b. Na zakładce "[CTRL + 2] Komunikacja":

## Rodzaj komunikacji internetowej - Portal KS-EWD

11. Proszę zweryfikować te pola i ustawić je zgodnie z powyższym rys.

12. Po weryfikacji i ewentualnym poprawieniu błędnych danych system KS-APTEKA będzie gotowy do połączeń poprzez KS-EWD.

13. Poprawną konfigurację dostawcy potwierdzać będzie ikona "czerwonego rombu" przy nazwie dostawcy w kartotece "Dostawcy".